#### 1/6

## Установка и настройка

### Создание бота

Откройте Telegram и напишите в строку поиска «BotFather», вы должны увидеть бота с этим названием и галочкой, которая означает, что это официальный бот.

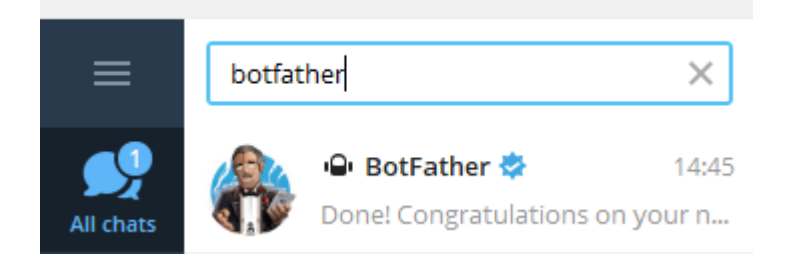

Начните работу с ботом, нажав кнопку «СТАРТ», а затем напишите боту команду «/newbot». BotFather попросит у вас имя бота, которое будет отображаться в списке чатов. (например, «BotFather») Затем он попросит у вас системное имя бота, которое будет действовать в качестве ссылки на бота (например, «@BotFather»). Название обязательно должно быть на латинице (английские буквы) и не должно содержать пробелов. А также оно должно оканчиваться словом «bot» (например, «YourRestaurantBot»). После этого, при условии что вы ввели все правильно, вы получите HTTP API токен вашего нового бота.

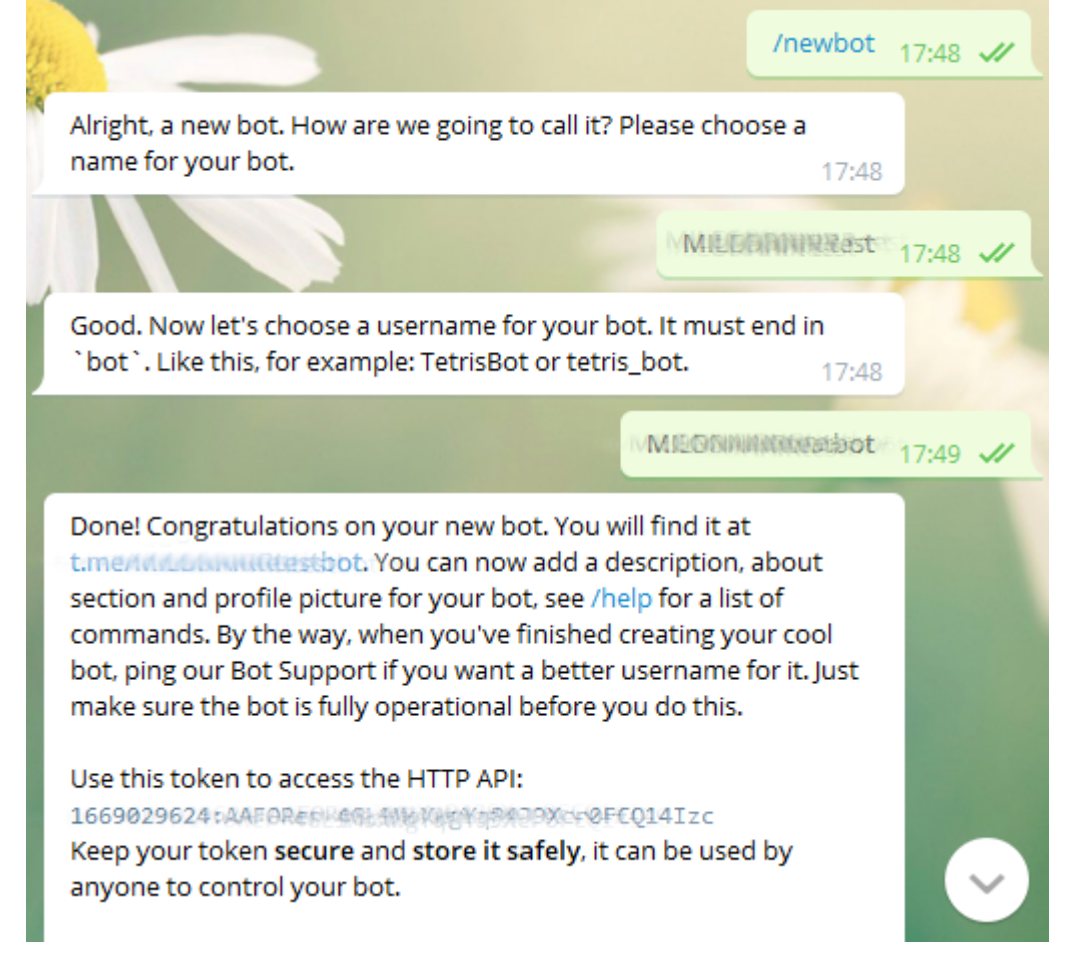

## Настройка r\_keeper

### Новый работник

В менеджерской станции откройте справочник «Персонал → Работники», создайте новую роль «Сервис ДискоБот» и в этой роли нового работника «DiscoBot». Откройте свойства роли и дважды щелкните на поле «Операции», чтобы открыть окно операций. Поставьте галочки на группах «Общие операции», «Пользовательские операции» и «Редактирование заказа». У роли поставьте галочки на привилегию на объект «Отчеты UCS». Выберите работника DiscoBot, дважды щелкните по полю «Учетная запись» ([Пароль / Код карты]) и задайте пароль работнику.

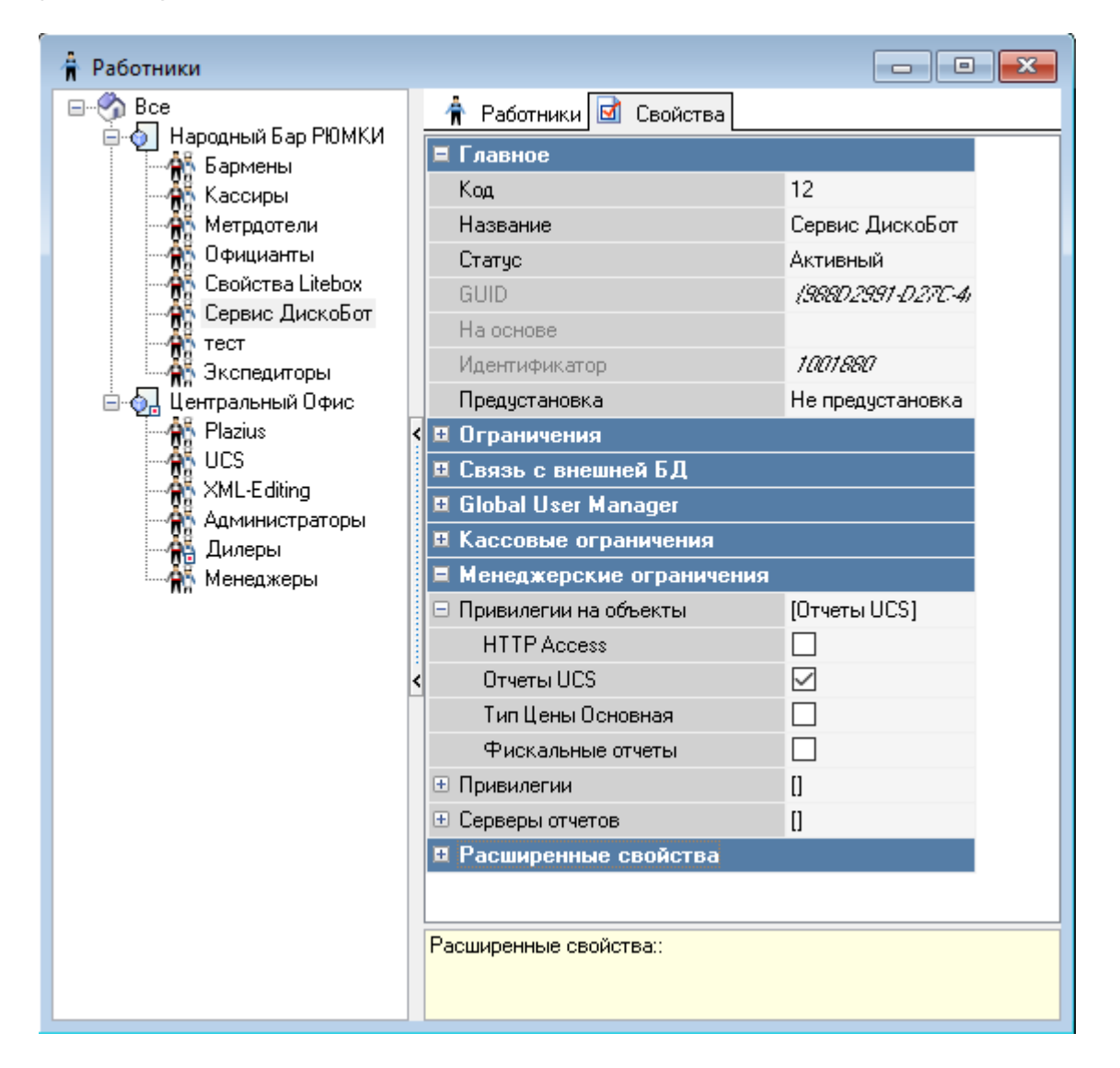

### XML интерфейс

Откройте справочник «Сервис → Станции и устройства». Выберите кассовую станцию, где настроена дисконтная система, нажмите правой кнопкой мыши на пустом месте и откройте список драйверов. Перетащите «XML interface for windows» в список устройств и установите любой свободный порт в настройках (например, 12503). В свойствах кассового сервера укажите любой свободный порт в значении «НТТР Data Port» (например, 15151). А также в

#### свойстве «ХМL интерфейс» укажите значение «Отчеты UCS».

| 🥭 Кассовые станции и устройст           |                                            |                                       |  |  |  |
|-----------------------------------------|--------------------------------------------|---------------------------------------|--|--|--|
|                                         | 🌯 Устройства 🛷 Кассовые станции 📝 Свойства |                                       |  |  |  |
| — • • • • • • • • • • • • • • • • • • • | Ограничения                                | E HTTP Server                         |  |  |  |
|                                         | Синхронизация                              | HTTP Bind Address                     |  |  |  |
|                                         | Автоматическое обнс 🖂                      | Use Free Listen Port                  |  |  |  |
|                                         | Проверять соединени 📃                      | Max count log files 0                 |  |  |  |
|                                         | Online данные продаж 🖂                     | HTTP log path                         |  |  |  |
|                                         | Данные закрытых см 🗹                       | Log HTTP query and re                 |  |  |  |
|                                         | Справочники 🗹                              | Not log command list                  |  |  |  |
|                                         | 5Д Модулей 🖂                               | HTTP Data Port 15151                  |  |  |  |
|                                         | Backup                                     | 🗷 Лицензирование - общее              |  |  |  |
|                                         | FTP Server                                 | 🗷 Лицензирование - кассовые станці    |  |  |  |
|                                         | Главное                                    | 🗉 Обработка online данных             |  |  |  |
|                                         | GUID (889538434600                         | 4, II Лицензировние - мобильные устро |  |  |  |
|                                         | Адентификатор 15001                        | 🗷 Печать                              |  |  |  |
|                                         | Название Основной                          | 🗉 Другое                              |  |  |  |
|                                         | Сетевой ID BEEFY_MID                       | 🗷 Основное                            |  |  |  |
|                                         | Синхронизация 🗹                            |                                       |  |  |  |
|                                         | Статус Активный                            |                                       |  |  |  |
|                                         | НТТР Ограничения                           |                                       |  |  |  |
|                                         | НТТР АРІ Отчеты UCS                        |                                       |  |  |  |
|                                         | Web интерфейс Отчеты UCS                   |                                       |  |  |  |
|                                         | KML интерфейс Отчеты UCS                   |                                       |  |  |  |
|                                         | ювное:: Основные свойства                  |                                       |  |  |  |
|                                         |                                            |                                       |  |  |  |
|                                         |                                            |                                       |  |  |  |

### Свойство «Телефон» у работников

Для корректной работы бота ему требуются телефоны сотрудников, для этого нужно создать дополнительно поле работникам, где можно будет записывать их номера. Откройте справочник «Настройки → Настройка → Расширенные свойства». Выберите группу «Свойства для справочников» и создайте новый тип расширенных свойств «Телефон». Задайте системное имя «PhoneNumber» (регистр очень важен) и тип свойства «ANSI string».

| 2021/04/28                                         |              |                                       |   |                                            |                        |  |
|----------------------------------------------------|--------------|---------------------------------------|---|--------------------------------------------|------------------------|--|
| Расширенные свойства                               |              |                                       |   |                                            | - • •                  |  |
| Все Свойства для заказов Полистра для справочников | 🙋 Типы рас   | 💿 Типы расширенных свойств 🖬 Свойства |   |                                            |                        |  |
|                                                    |              | 5                                     |   | 🗏 Ограничения                              |                        |  |
| - 20                                               |              | инн                                   |   | Разрешено изменение после                  |                        |  |
|                                                    | HTTP Адрес   |                                       |   | 🗏 Основное                                 |                        |  |
|                                                    | серверад     |                                       |   | Список Типов                               | 1 типов элементов      |  |
|                                                    |              | 5                                     |   | Комментарий                                |                        |  |
|                                                    |              |                                       |   | Тип свойства                               | ANSI string            |  |
|                                                    | < Санитарная | Телефон                               |   | Системное Имя                              | PhoneNumber            |  |
|                                                    | книжка       |                                       |   | 🗏 Главное                                  |                        |  |
|                                                    |              |                                       |   | GUID                                       | {52B03D65-EB52-45E2-B2 |  |
|                                                    |              |                                       |   | Идентификатор                              | 1000003                |  |
|                                                    |              |                                       |   | Название                                   | Телефон                |  |
|                                                    | <            |                                       | > | Статус                                     | Активный               |  |
|                                                    |              |                                       |   | Предустановка                              | Не предустановка       |  |
|                                                    |              |                                       |   | 🗏 Другое                                   |                        |  |
|                                                    |              |                                       |   | StringMask                                 |                        |  |
|                                                    |              |                                       |   |                                            |                        |  |
|                                                    |              |                                       |   | Главное:: Общие главные свойства элементов |                        |  |
|                                                    |              |                                       |   |                                            |                        |  |
|                                                    |              |                                       |   |                                            |                        |  |

Дважды кликните по полю «Список типов», чтобы открыть окно типов для расширенного свойства «Телефон», затем добавьте новый элемент и выберите из списка «Работники → Работник».

| TfmClassInfos [Choose Class Infos] |                        |                      |                     |   |                  | _               |                | ×           |
|------------------------------------|------------------------|----------------------|---------------------|---|------------------|-----------------|----------------|-------------|
| 0000000                            |                        | <b>à % í</b> ₿       | ् 🛹 🎫               |   |                  |                 | <u>П</u> равка | <u>В</u> ид |
| Bce                                | 💿 Типы об              | ьектов 团 Св          | ойства              |   |                  |                 |                |             |
| — 🚝 СОГ                            |                        | 5                    | <u>àsà</u>          |   | 🗏 Другое         |                 |                | ^           |
| 💏 Внутрении:                       |                        | ų <u> </u>           | n <b>∎u</b> ∎       |   | ciDontCheckProps |                 |                |             |
| — 📻 Гостей                         | Group of<br>Privileges | Privilege            | Бригада             |   | ciFocusOnProp    |                 |                |             |
| — 🚝 Картинки                       | 1 IIvileges            |                      |                     |   | ciHideLogVals    | CardCodePa      | ssword         |             |
| Сарано Мол                         | Pant 7                 | <u>4</u>             |                     |   | ciMaskLogProps   | LoginInfo=Pa    | assword+Ca     | rdC)        |
| — 🔁 Накопител <                    |                        | 1-19                 | <u> </u>            | > | ciNamesUnique    |                 |                |             |
| — 💏 Налоги                         | Группа<br>работников   | Позиция<br>обслужива | Пункты<br>чек-листа |   |                  | [cifEditAliase  | s,cifExportT   | oSC         |
| — 📻 Операции                       |                        | -                    |                     |   | ciParentPowCode  |                 |                |             |
| — 🚝 Отчеты                         |                        | <u> </u>             | <u>∕</u> åä         |   | ciReadOnlyProps  | GUIDString      |                |             |
| Периоды о                          |                        |                      | Nh                  | : | ciRepOnlyProps   | ActiveHierarchy |                |             |
| Работники                          | Работник               | Работник             | Роль                |   | ciReqProps       |                 |                |             |
| Сервис-печ                         | 1                      |                      |                     |   | ciSpecEditProps  | DBAltLangD      | efaultRepsS    | erv         |
| — 🚰 Система                        |                        |                      |                     |   | ciUpdateRight    | 0               |                | ~           |
| — 🚝 Скидки                         |                        |                      |                     |   | Другое::         |                 |                |             |
| 🚟 Столы, Пла                       |                        |                      |                     |   |                  |                 |                |             |
|                                    |                        |                      |                     |   |                  |                 |                |             |
|                                    | [Пользовател           | ьский: RK7 507;      | 2] 🔻                |   |                  | OK              | Отмен          | ia          |
|                                    |                        |                      |                     |   |                  |                 |                |             |

После этого, возможно, понадобится перезапустить менеджерскую станцию, чтобы можно было редактировать поле «Телефон» у работников.

Last undate:

## Настройка бота

### Конфигурация

Откройте файл config.ini и отредактируйте значения. Секция [telegram]:

• token — токен бота, который должен выдать BotFather в пункте «Создание бота».

Секция [r\_keeper]:

- addr адрес кассового сервера.
- port порт кассового сервера (HTTP Data Port из пункта «XML интерфейс»).
- user имя работника (не код!), созданного в пункте «Новый работник».
- pass пароль работника.
- interface код логического интерфейса платежной системы.
- cash\_station код кассовой станции, от имени которой проходят операции.
- phone\_numbers принимать ли ввод номера телефона для применения карты. (0 только фотографии кодов, 1 принимать также и ввод)

Секция [log]

- retention время жизни старых Log файлов в днях.
- level уровень важности логируемых сообщений, высокий уровень логирования будет показывать только критичные ошибки программы, низкий — всю информацию о работе программы.

Пример конфигурационного файла:

```
[telegram]
; Токен бота, который должен выдать BotFather
token = <BOT TOKEN>
[r keeper]
; Адрес кассового сервера
addr = 127.0.0.1
; Порт кассового сервера (HTTP Data Port)
port = 15151
; Имя работника (не код!)
user = Username
; Пароль работника
pass = Password
; Код логического интерфейса платежной системы
interface = 12
; Код кассовой станции, от имени которой проходят операции
cash station = 1
; Принимать ли ввод номера телефона для применения карты. (0 — только фотографии кодов,
1 — принимать также и ввод)
phone numbers = 0
```

#### [log]

# ; Время жизни старых Log файлов в днях

### retention = 7

; Уровень важности логируемых сообщений, высокий уровень логирования будет показывать

- ; только критичные ошибки программы, низкий всю информацию о работе программы.
- level = 1

### Лицензирование и Запуск

- 1. Запустить DiscoBot.exe с ключом /license (либо запустить license form.bat, который делает то же самое), подождать несколько секунд и произвести лицензирование:
  - 1.1 В окне программы нажать кнопку «Лицензирование»

1.2 В открывшемся окне ввести логин и пароль в системе лицензирования ГК «Карбис» 1.3 В отобразившемся списке объектов, выбрать текущий, указать дополнительные параметры лицензии и нажать кнопку «Отправить»

1.4 Программа сообщит об успешном применении лицензии и закроет окно лицензирования

1.5 После синхронизации данных с сервером лицензирования, в главном окне программы отобразятся данные о текущей лицензии

1.6 Убедившись, что лицензия установлена корректно, закрыть окно программы.

Установить DiscoBot.exe с ключом /install и запустить службу CarbisDiscoBot

#### ВНИМАНИЕ!

Перед запуском и лицензированием убедитесь, что файл server.bin не пустой. В ином случае будет невозможно получить лицензию.

#### ВАЖНО!

Дальнейшее продление лицензии на модуль «CarbisDiscoBot» делается ТОЛЬКО через сайт лицензирования (инструкция)

om: tps://wiki.carbis.ru/ - База знаний ГК Карби Permanent link: https://wiki.carbis.ru/e Last update: 2021/04/28 13:45